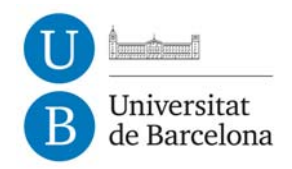

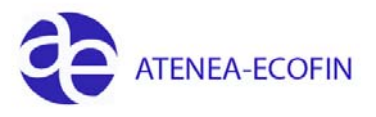

## NOU PROCÉS D'ALTA DE DADES BANCÀRIES D'UN CREDITOR AMB CODI IBAN

Des de l'1 de febrer de 2014 ha entrat en vigor el nou projecte normatiu SEPA que estableix un estàndard comú per a transferències i dèbits domiciliats al qual cal estar adaptat per poder continuar fent l'operativa habitual de cobraments i pagaments.

SEPA (Single Euro Payments Area – Zona Única de Pagaments en Euros) és la zona en la qual els ciutadans i les empreses poden efectuar pagaments i cobraments en euros dins i fora de les fronteres estatals, en igualtat de condicions i amb els mateixos drets i obligacions, independentment de l'estat membre des del qual es tramitin, d'acord amb la Directiva Comunitària de Serveis de Pagaments.

Això implica que tots els comptes corrents de creditors i deutors del territori espanyol han d'estar introduïts en format IBAN.

A continuació s'explica el procés que s'haurà de seguir a partir del proper dijous, 15 de maig, per a donar d'alta les dades bancàries d'un creditor (la resta de procés d'alta de creditor no varia).

Accedir a la pantalla on s'introdueixen les dades bancàries del creditor, i amb tots els camps en blanc, es prem el botó IBAN de la primera línia.

MOLT IMPORTANT: Abans d'introduir cap dada, cal verificar que la casella "Dades individuals" està marcada. En cas que no ho estigués i es comencés a introduir algun camp, no es podrà continuar amb la introducció de dades i s'haurà de cancel·lar i tornar a començar

| Creditor crea    | ar: Pagm.      |                              |                  |     |           |
|------------------|----------------|------------------------------|------------------|-----|-----------|
| 🛃 🚺 VATion       | Cash (Spain)   |                              |                  |     |           |
| titor E          | INTERN PROV    | A ALTA CREDITOR              | BARCELONA        |     |           |
|                  |                | A ALTA CICEDITOR             | DATCELOIN        |     |           |
| ides baricàries  |                |                              |                  |     |           |
| ís Clau del banc | Cte.banc.      | Titular del                  | C. IBAN Val.IBAN | TpD | Referènci |
| p                |                |                              |                  |     |           |
|                  |                |                              |                  |     |           |
|                  |                |                              |                  |     |           |
| -                |                |                              |                  |     | -         |
| <b>F</b>         |                |                              |                  |     | 4 1       |
| ad barro         | Supr dad bans  | TRAN                         |                  |     |           |
| ad.baric         | Supridadibanc. | IDAN                         |                  |     |           |
|                  |                | Receptor del pagament altern | atiu al document |     |           |
|                  |                | 1 7                          |                  |     |           |

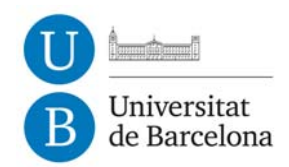

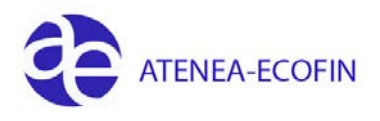

Al prémer el botó d'IBAN s'obre la següent pantalla:

| Dades bancàries |                        |
|-----------------|------------------------|
| País del banc   | ✓Núm.compte desconegut |
| Clau del banc   |                        |
| Codi bancari    |                        |
| Codi SWIFT      |                        |

Comprovar que la casella 'Núm. compte desconegut' està marcada i introduir les dades de l'IBAN

| 🕞 Convertid   | or IBAN        |                 |                 | × |
|---------------|----------------|-----------------|-----------------|---|
| Introducció   | de l'IBAN      | 1               |                 |   |
| IBAN          | ES24 0004 3002 | 9906 0325 8110  |                 |   |
| Dades banca   | àries          |                 |                 |   |
| País del band | : [            | <b>√</b> Núm.co | mpte desconegut |   |
| Clau del ban  | c              |                 |                 |   |
| Codi bancari  |                |                 |                 |   |
| Codi SWIFT    |                |                 |                 |   |
|               |                |                 |                 |   |
|               |                |                 | V               | × |
|               |                |                 |                 |   |

Un cop introduït l'IBAN no s'ha de posar cap més dada i cal prémer el botó verd i automàticament el sistema mostrarà les següents dades:

| Convertidor IBAN<br>Introducció de l'IBAN<br>IBAN | 0004 3002 9906 0325 8110              |
|---------------------------------------------------|---------------------------------------|
| Dades bancàries                                   |                                       |
| País del banc<br>Clau del banc                    | ES  Núm.compte desconegut    00043002 |
| Codi bancari<br>Codi SWIFT                        | 00043002<br>POPUESMMXXX               |
|                                                   |                                       |
|                                                   |                                       |

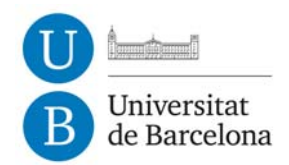

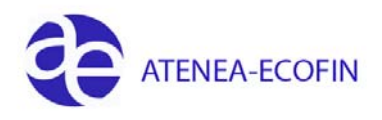

Tornar a prémer el botó verd i el sistema ens mostra les dades de l'IBAN a la pantalla principal de dades bancàries del creditor, tal i com es mostra a continuació:

| Creditor crea      | r: Paam.       |                               |                          |     |           |
|--------------------|----------------|-------------------------------|--------------------------|-----|-----------|
| S S T VAT on (     | Cash (Spain)   |                               |                          |     |           |
| arditor T          |                |                               | RADCE CAM                |     |           |
| Saltor 12.         | ATEXN PROT     | A ALTA CREDITOR               | DARCELONA                |     |           |
| ades bancàries     | 1              | 0                             |                          | -   |           |
| Yaís Clau del banc | Cte.banc.      | Titular del                   | C IBAN Val.IBAN          | TpD | Referènci |
| .5 043002          |                |                               | ES2400043002990603258110 |     |           |
|                    |                |                               |                          |     |           |
|                    |                |                               | <b>a</b>                 |     |           |
|                    |                |                               | <b></b>                  |     | •         |
| 4 F 📖              |                |                               |                          |     | 4 1       |
| Dad.banc 🛃         | Supr.dad.banc. | BAN                           |                          |     |           |
|                    |                | Receptor del pagament alterna | itiu al document         |     |           |
|                    |                | Dades individuals             |                          |     |           |
|                    |                | Dades p/referència            | Receptor pagam.perm.     |     |           |
|                    |                |                               |                          |     |           |
|                    |                |                               |                          |     |           |

On apareixen totes les dades i ja no cal introduir res més.

Seguir amb l'alta de creditor tal i com es feia fins a l'actualitat.

Unitat de Suport Econòmic-Financer

Barcelona, 15 de maig de 2014